1 - انقر فوق رابط ranium Café أو اكتبه في متصفح الويب الخاص بك :

https://sdccd.craniumcafe.com/group/calworks-at-sdcce/lobby

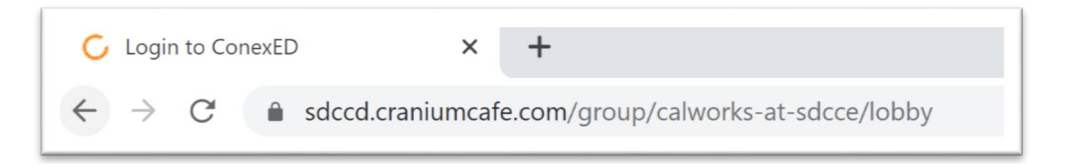

2- سيطلب منك على صفحة الويب قبول "بيان الموافقة المستنيرة". انقر فوق الزر الأخضر "موافق"

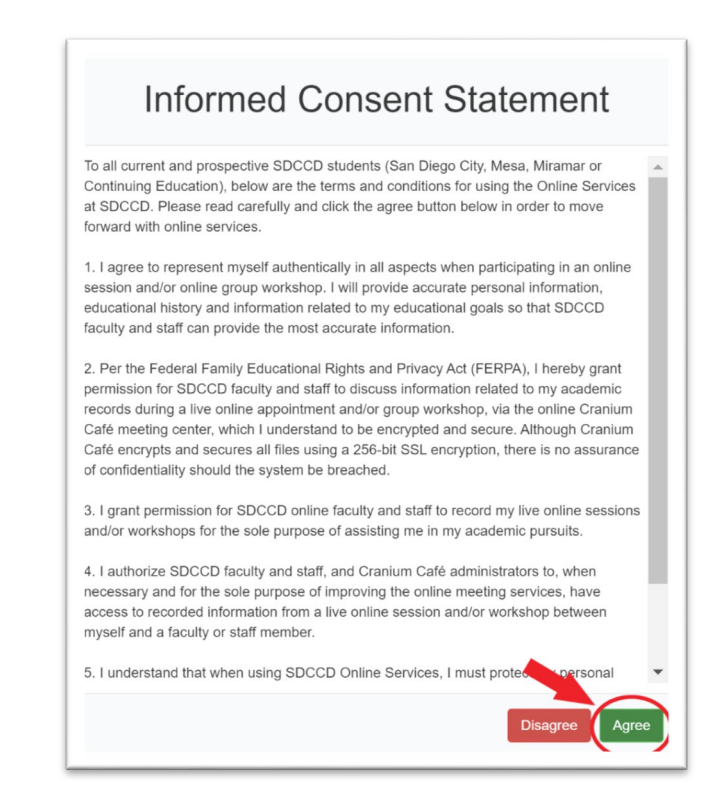

3- سيطلب منك تسجيل الدخول إلى Cranium Café انقر على الزر الخاص بشعار SDCCD أعلى "الطلاب والموظفون الحاليون"

|                                                                      | Login                                    |
|----------------------------------------------------------------------|------------------------------------------|
| Construction                                                         | Guest<br>Registration                    |
| Current Students<br>and Staff:                                       | Prospective Students:                    |
|                                                                      | Use the button above to login to ConexED |
| Login with your mySDCCD<br>Credentials (10 digit ID and<br>password) |                                          |
| Credentials (10 digit ID and<br>password)                            |                                          |

4- لتسجيل الدخول ، اكتب رقم معرف الطالب المكون من 10 أرقام في مربع "اسم المستخدم". ثم اكتب كلمة مرور بوابة MySDCCD في مربع كلمة المرور. انقر فوق تسجيل الدخول

| San Diego<br>Community College<br>District |                         |
|--------------------------------------------|-------------------------|
| Username                                   |                         |
| 5555123456                                 |                         |
| 10-digit Student ID Number                 | > Forgot your password? |
| Password                                   | > Need Help?            |
| Mypassword25!                              |                         |
| Don't Remember                             |                         |
|                                            |                         |
| Login                                      |                         |
|                                            |                         |

5- بمجرد تسجيل الدخول ، اختر خيارًا واحدًا على الأقل من قائمة "لماذا ترغب في الاجتماع" وانقر فوق إرسال

| Why would you like to meet?                         |   |  |
|-----------------------------------------------------|---|--|
| Advocacy                                            | Í |  |
| Book Request                                        |   |  |
| <ul> <li>CalWORKs Work Study Orientation</li> </ul> |   |  |
| <ul> <li>Direct Support Request</li> </ul>          |   |  |
| Follow Up                                           |   |  |
| Intake                                              |   |  |
| Re-Open                                             |   |  |
| Submit                                              |   |  |

6- سيتم وضعك في ردهة CalWORKs يرجى الانتظار حتى يتمكن فريق عمل SDCCE CalWORKs من مساعدتك عبر الانترنيت يمكنك كتابة سؤال في مربع الدردشة أدناه والنقر فوق السهم الأبيض لإرسال الرسالة.

 Welcome to the SDCCE CalWORKs Program! A staff member will be will be with you shortly.

 Please keep this window open to hold your place in line.

 Please have your 10-digit student ID number (CSID) and be prepared to share the purpose of your visit.